Aitai net ウイルスバスター マルチデバイス 月額版 アンインストールマニュアル

③[ウイルスバスター月額版]→[トレンドマイク ロサポートツール]の順番でクリックします。

0

シヤッ

2

20

プログラムとファイルの検索

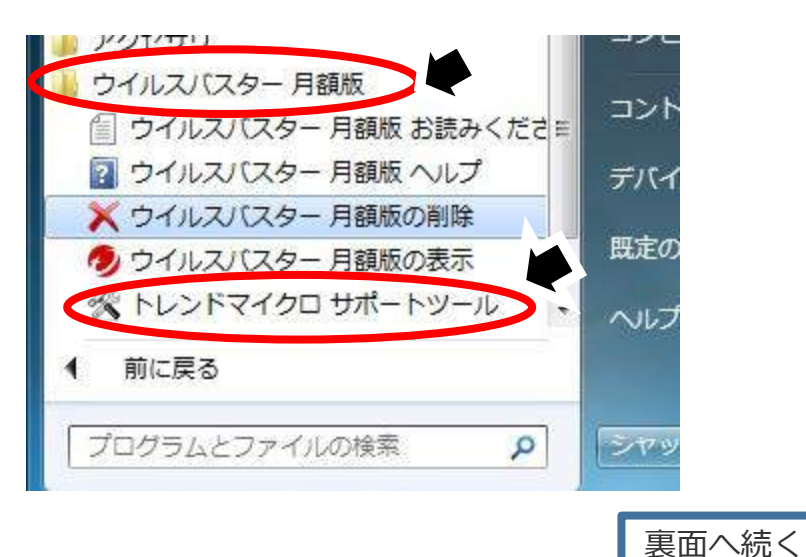

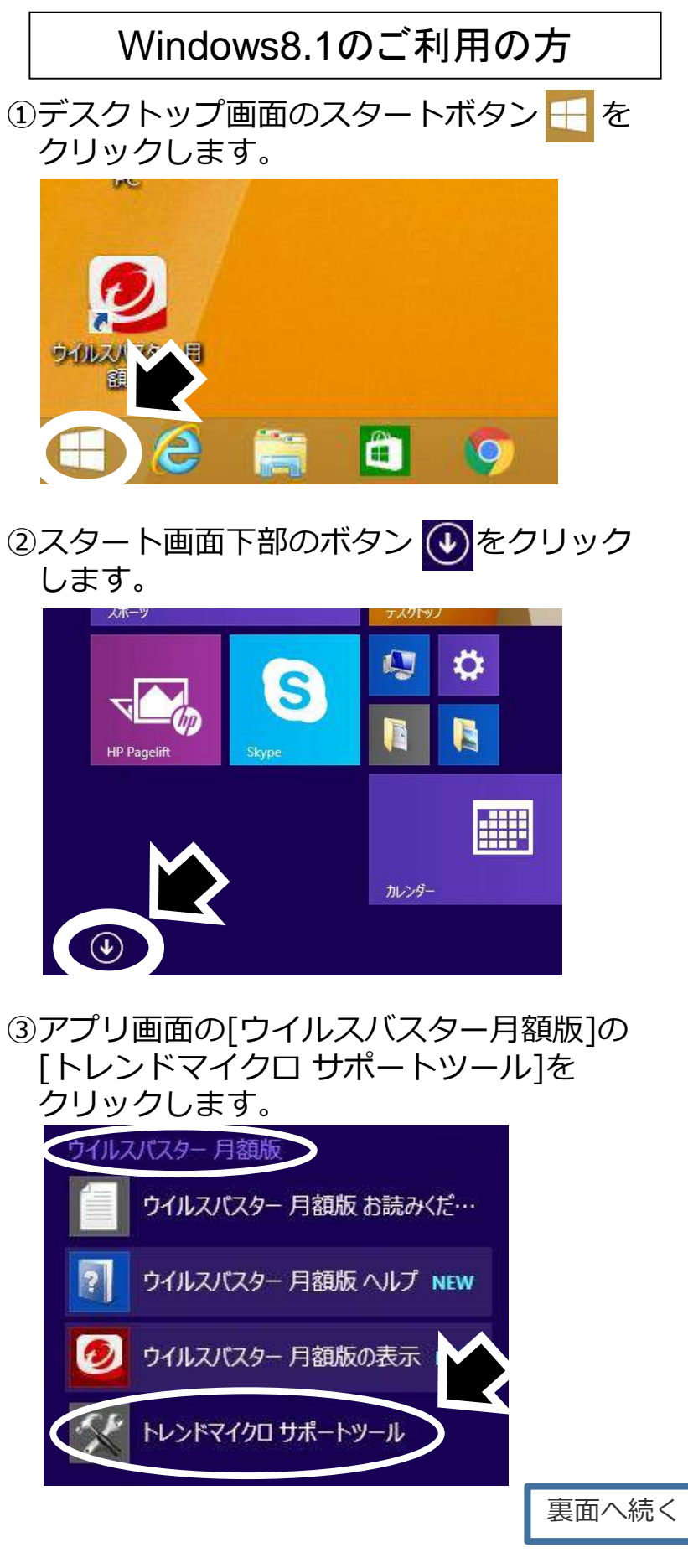

ひまわりネットワーク Ver.1.0 ひまわりネットワーク Ver.1.0 Windows10のご利用の方 ①デスクトップ画面のスタートボタン ①を クリックします。

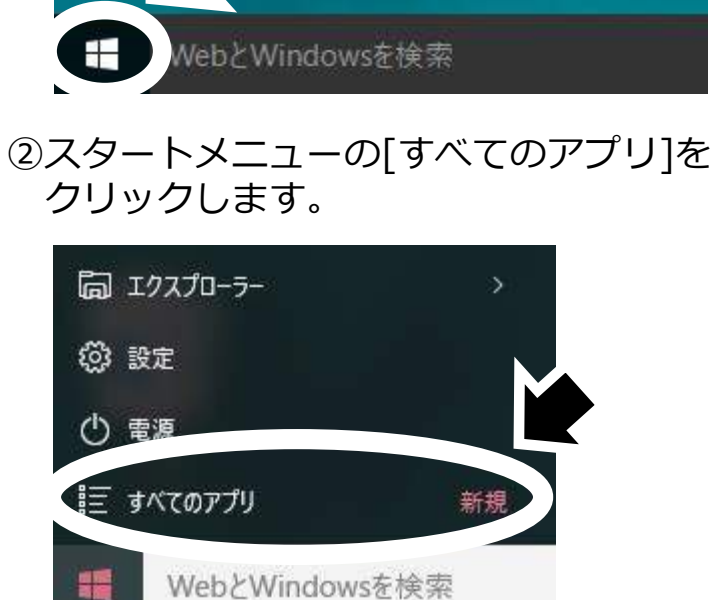

③[ウイルスバスター月額版」→[トレンドマイ クロサポートツール]の順番でクリックします。

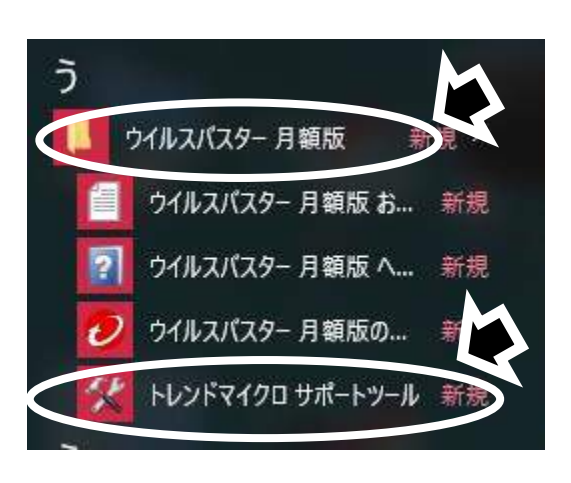

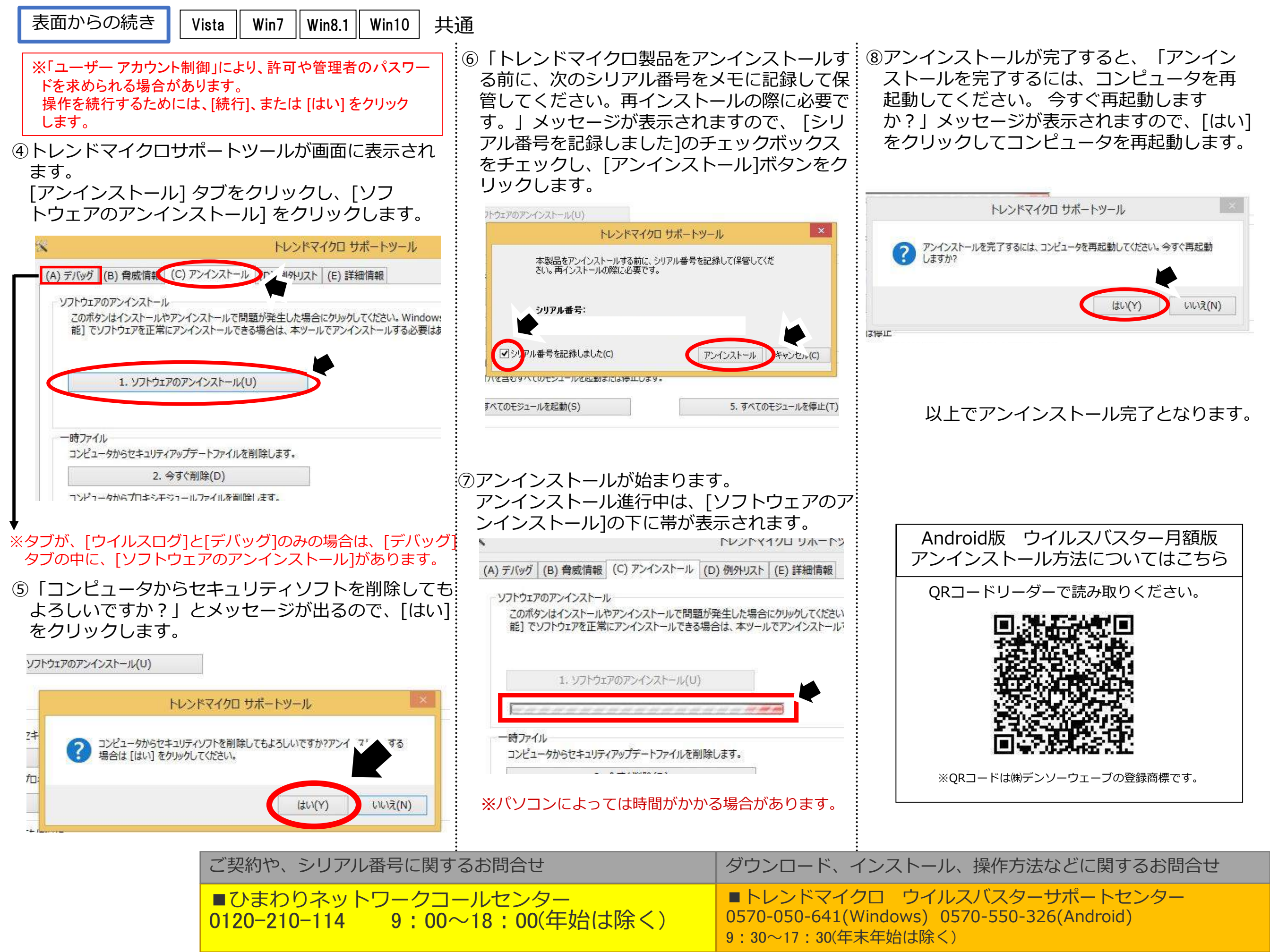